## 匯出與匯入虛擬機

1. 選「Windows 10 x64」, 點「Edit virtual machine settings」

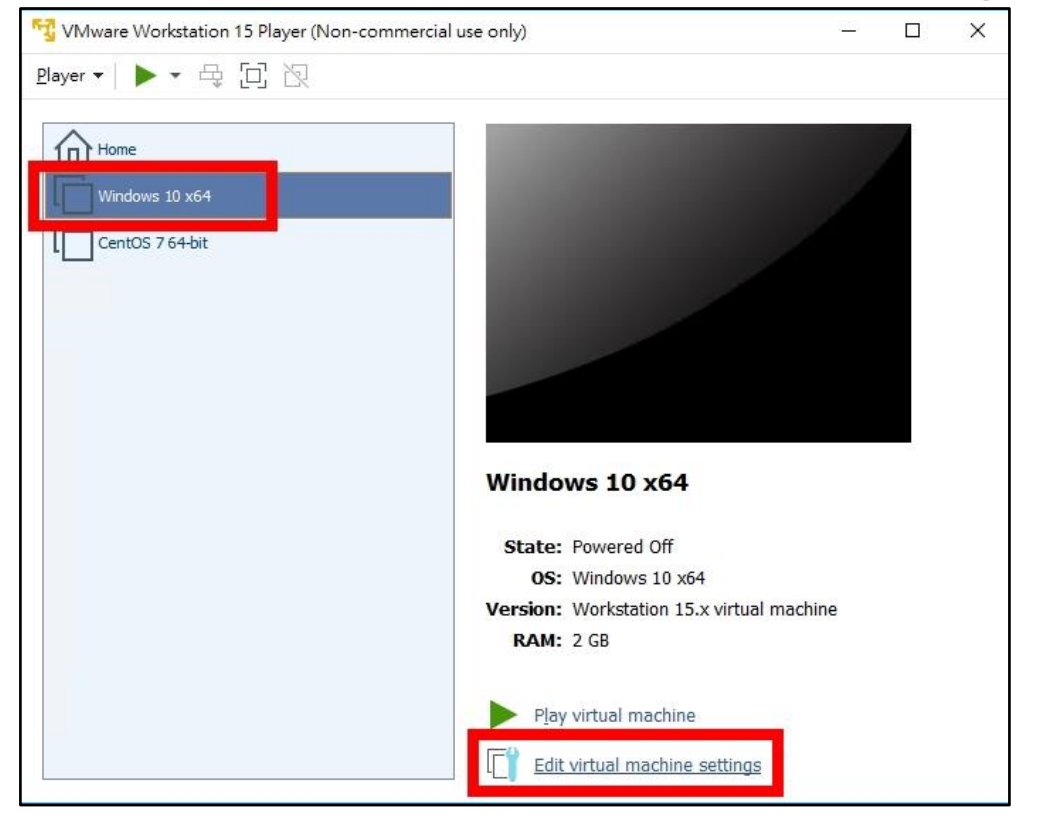

選「CD/DVD(SATA)」,選「Use physical drive:」,點「OK」
 (要匯出先,要記得先將掛載的光碟映像檔移除,不然會一併匯出)

| rdware Options |                              |                                                             |
|----------------|------------------------------|-------------------------------------------------------------|
| Device         | Summary                      | Device status Connected                                     |
| Processors     | 2                            | Connect at power on                                         |
| CD/DVD (SATA)  | Using file D:\ISO\Microsoft  | Connection                                                  |
| USB Controller | Bhoged (Automauc)<br>Present | Use physical drive:                                         |
| 10 Sound Card  | Auto detect                  | Auto detect                                                 |
| En Disbig à    | Auto delect                  | D:\ISO\Microsoft.Windows.10.Enterprise.6 \varnothing Browse |
|                |                              |                                                             |
|                |                              |                                                             |

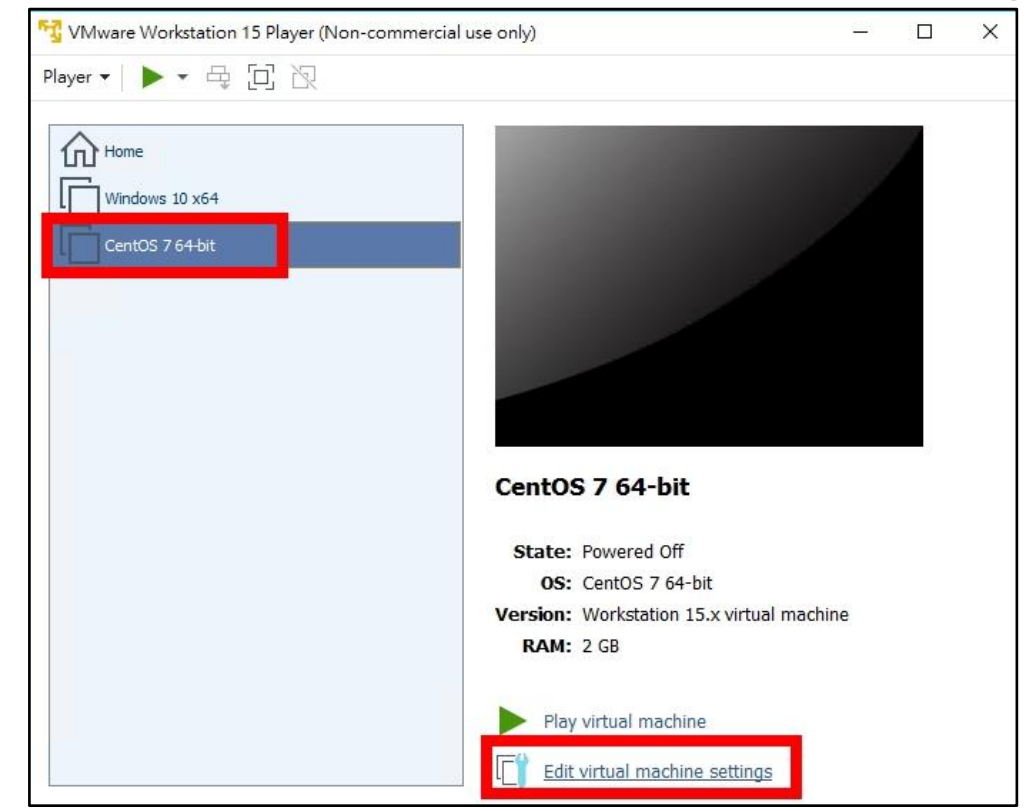

3. 選「CentOS 7 64-bit」,點「Edit virtual machine settings」

4. 選「CD/DVD(IDE)」,選「Use physical drive:」,點「OK」

| Device<br>Memory<br>Processors | Summary<br>2 GB<br>2                                                         | Device status  Connected  Connect at power on                                                                                          |
|--------------------------------|------------------------------------------------------------------------------|----------------------------------------------------------------------------------------------------|
| ⊙ CD/DVD (IDE)                 | Using file C:\Users\user\Des<br>Oragea (variandoc)<br>Present<br>Auto detect | Use physical drive:     Auto detect     Vise ISO image file:     C:\Users\user\Desktop\CentOS-7-x86_644 \varpsilon Browse     Advanced |
|                                |                                                                              |                                                                                                    |

- 5. Workstation Player 要使用指令才能匯出虛擬機 於開始圖示按右鍵,選「Windows 系統」,於「命令提示字元」按右鍵,選
  - 「更多」--「以系統管理員身份執行」

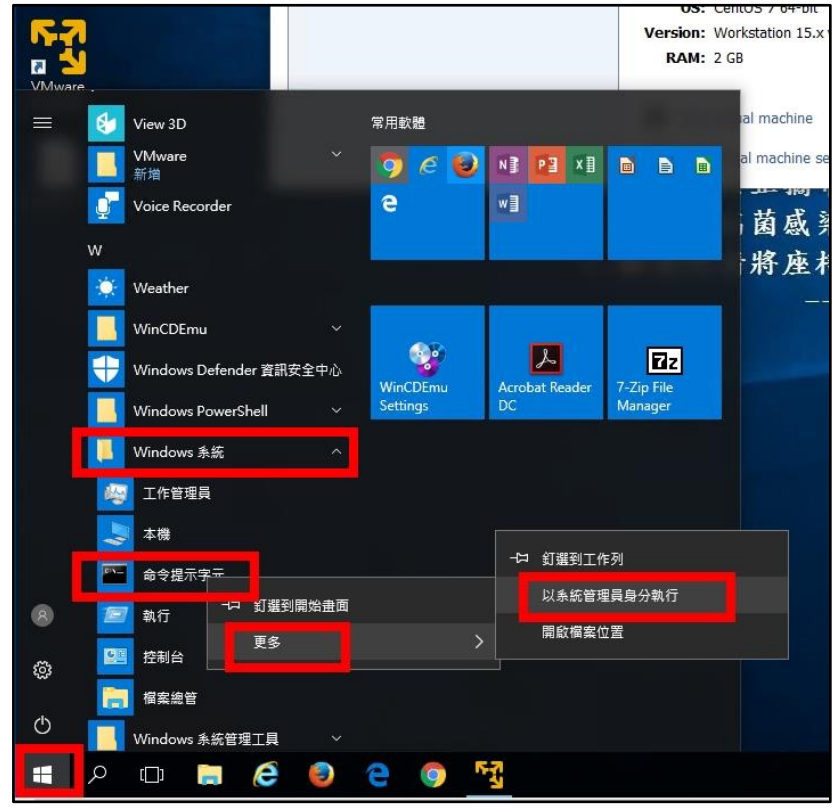

6. 輸入指令「cd "C:\Program Files (x86)\VMware\VMware Player\OVFTool"」切 換到匯出工具所在的 OVFTool 目錄

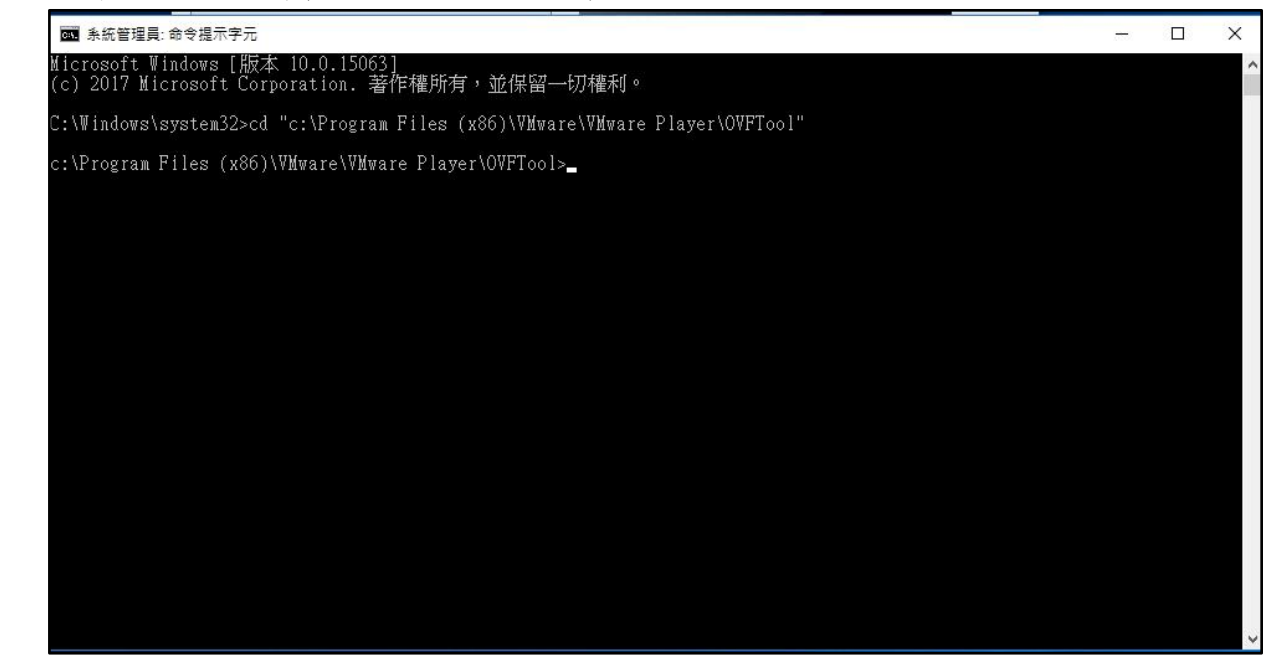

7. 先於 D 槽建立輸出目錄「export」,輸入指令「ovftool.exe
"C:\Users\user\Document\Virtual Machines\CentOS 7 64bit\CentOS 7 64bit.vmx" D:\export\CentOS7.ovf」

|   | ☞ 系統管理員:命令提示字元                                                                                                    | 1777   |      | ×    |
|---|----------------------------------------------------------------------------------------------------|--------|------|------|
|   | Microsoft Windows [版本 10.0.15063]<br>(c) 2017 Microsoft Corporation. 著作權所有,並保留—切權利。                                                                          |        |      | ^    |
|   | C:\Windows\system32>cd "c:\Program Files (x86)\VMware\VMware Player\OVFTool"                                                                                 |        |      |      |
|   | c:\Program Files (x86)\VMware\VMware Player\OVFTool>ovftool.exe "C:\Users\user\Documents\Virtual Machines\(<br>t\CentOS 7 64-bit.vmx" D:\export\CentOS7.ovf_ | CentOS | ;764 | l-bi |
|   |                                                                                                    |        |      |      |
|   |                                                                                                    |        |      |      |
|   |                                                                                                    |        |      |      |
|   |                                                                                                    |        |      |      |
|   |                                                                                                    |        |      |      |
|   |                                                                                                    |        |      |      |
|   |                                                                                                    |        |      |      |
|   |                                                                                                    |        |      |      |
| l |                                                                                                    |        |      | ~    |

## 8. 匯出中

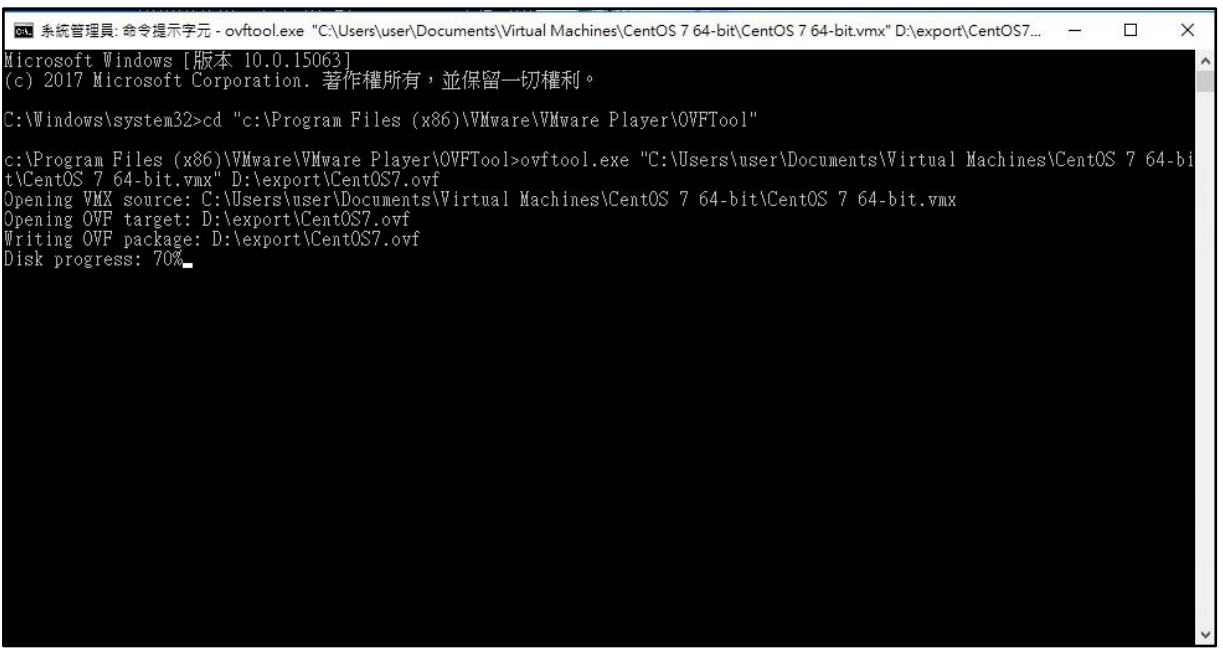

9. 匯出成功

| GE 条統管理員: 命令提示字元                                                                                                    |        |      | ×   |
|----------------------------------------------------------------------------------------------------|--------|------|-----|
| Microsoft Windows [版本 10.0.15063]<br>(c) 2017 Microsoft Corporation. 著作權所有,並保留—切權利。                                                                                                    |        |      | ^   |
| C:\Windows\system32>cd="c:\Program Files (x86)\VMware\VMware Player\OVFTool"                                                                                                    |        |      |     |
| c:\Program Files (x86)\WMware\WMware Player\OVFTool>ovftool.exe "C:\Users\user\Documents\Virtual Machines\(<br>t\CentOS 7 64-bit.vmx" D:\export\CentOS7.ovf<br>Opening VMX source: C:\Users\user\Documents\Virtual Machines\CentOS 7 64-bit\CentOS 7 64-bit.vmx<br>Opening OVF target: D:\export\CentOS7.ovf<br>Transfer Completed<br>Completed successfully<br>c:\Program Files (x86)\WMware\WMware Player\OVFTool>_ | CentOS | 7 64 | -bi |
|                                                                                                    |        |      | ~   |

## 10. 已匯出的檔案

| 📙   🛃 📕 🖛   e                                                                                                    | export |                        |                  | 9                  | - 🗆 X      |
|----------------------------------------------------------------------------------------------------|--------|------------------------|------------------|--------------------|------------|
| 檔案 常用                                                                                                    | 共用     | 檢視                     |                  |                    | ~ 0        |
| $\leftarrow \rightarrow \star \uparrow$                                                                                                    |        | 襲 > 本機磁碟 (D:) > export | ~                | <b>신</b> 搜尋 export | م          |
| 直桌 🛄                                                                                                    | * ^    | 名稱                     | 修改日期             | 類型                 | 大小         |
| 🕂 下載                                                                                                    | *      | CentOS7.mf             | 2018/4/2017/14-1 | MF檔案               | 1 KB       |
| 🔮 文件                                                                                                    | 1      | CentOS7.ovf            | 2010/0/10 79-1.  | OVF 檔案             | 7 KB       |
| ▶ 圖片                                                                                                    | *      | 🐣 CentOS7-disk1.vmdk   | generate Tart.   | VMware virtual d   | 605,841 KB |
| <ul> <li>▲ OneDrive</li> <li>▲ 本機</li> <li>◆ 下載</li> <li>☆ 一 ○ ○</li> <li>☆ 件</li> <li>◆ 音樂</li> <li>■ 桌面</li> <li>■ 目片</li> <li>■ 影片</li> <li>■ OS (C:)</li> </ul> |        |                        |                  |                    |            |
| ● 在限密架 4                                                                                                    | 0.0    |                        |                  |                    |            |
| 🛫 研習資料 ()                                                                                                    | \\10.2 |                        |                  |                    |            |
| 4@ 9%<br>3 個項目                                                                                                    | ~      |                        |                  |                    |            |

11. 於「CentOS 7 64-bit」按右鍵,點「Delete from Disk」,刪除虛擬機 (因研習環境磁碟空間不足,先刪除以騰出空間)

| 😚 VMware Workstation 15 Play              | er (Non-commercial use only)                                                                     | <u>1000</u> | Х |
|-------------------------------------------|--------------------------------------------------------------------------------------------------|-------------|---|
| <u>P</u> layer ▼   ▶ ▼ 🛱 [□] [            | 2                                                                                                |             |   |
| Home<br>Windows 10 x64<br>CentOS 7 64-bit | Power On<br>Settings<br>Rename<br>Remove from the Library<br>Delete from Disk<br>CentOS 7 64-bit |             |   |
|                                           | State: Powered Off                                                                               |             |   |
|                                           | OS: CentOS 7 64-bit                                                                              |             |   |
|                                           | Version: Workstation 15.x virt                                                                   | ual machine |   |
|                                           | Play virtual machine                                                                             | nas         |   |
|                                           | L E <u>a</u> it Virtuai machine settir                                                           | igs         |   |

12. 警告無法復原,點「Yes」

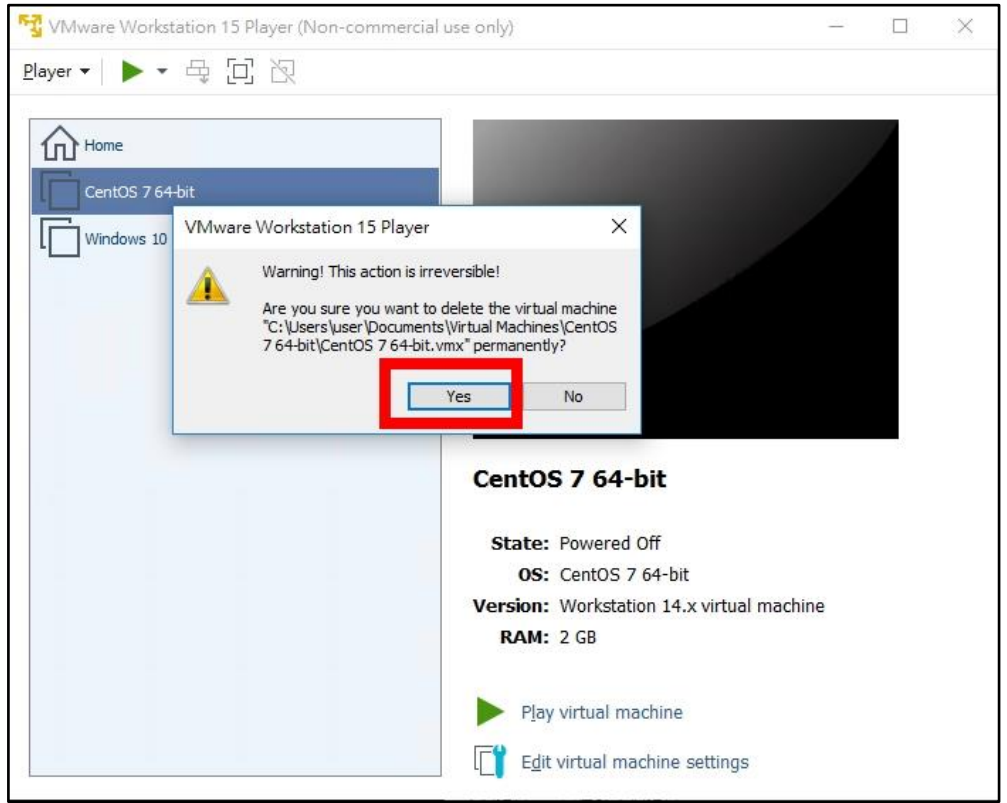

13. 接下來匯入虛擬機,點「Open a Virtual Machine」

| 😚 VMware Workstation 15 Player (Non- | ommercial use only) - D X                                                                                                    |
|--------------------------------------|----------------------------------------------------------------------------------------------------|
| <u>P</u> layer ▼   ▶ ▼ 母 []] 次       |                                                                                                    |
| Home                                 | Welcome to VMware<br>Workstation 15 Player         Image: Create a New Virtual Machine         Create a new virtual machine, which will then be added to<br>the top of your library. |
|                                      | Open a Virtual Machine<br>Open an existing virtual machine, which will then be added<br>to the top of your library.                                                                  |
|                                      | Upgrade to VMware Workstation Pro           Get advanced features such as snapshots, virtual network management, and more.                                                           |
|                                      | Yiew online help.                                                                                                    |
|                                      | This product is not licensed and is authorized for non-<br>commercial use only. For commercial use, purchase a<br>license, <u>Buy now.</u>                                           |

14. 選剛才匯出的 CentOS7. ovf,點「開啟」

| 😚 Open Virtual                      | Machine               |                    | li - |   |           |        |       |         | ×  |
|-------------------------------------|-----------------------|--------------------|------|---|-----------|--------|-------|---------|----|
| $\leftarrow \rightarrow - \uparrow$ | 🔜 > 本機 > 本            | 、機磁碟 (D:) → export | ~    | Ō | 搜尋 export |        |       |         | Q  |
| 組合管理 ▼                              | 新増資料來                 | _                  |      |   |           |        | •     |         | 0  |
| 直桌 🛄                                | * 1 20                | entOS7.ovf         |      |   |           |        |       |         |    |
| 👆 下載                                |                       |                    |      |   |           |        |       |         |    |
| 🔮 文件                                | *                     |                    |      |   |           |        |       |         |    |
| ■ 圖片                                | *                     |                    |      |   |           |        |       |         |    |
| export                              |                       |                    |      |   |           |        |       |         |    |
| 💪 OneDrive                          |                       |                    |      |   |           |        |       |         |    |
| 🔜 本機                                |                       |                    |      |   |           |        |       |         |    |
| 東不 🦊                                |                       |                    |      |   |           |        |       |         |    |
| 🔮 文件                                |                       |                    |      |   |           |        |       |         |    |
| ▶ 音樂                                |                       |                    |      |   |           |        |       |         |    |
| 直桌 🛄                                |                       |                    |      |   |           |        |       |         |    |
| ■ 圖片                                | ~                     |                    |      |   |           |        |       |         |    |
|                                     | <mark>檔案名稱(N):</mark> | CentOS7.ovf        |      |   |           | L CL s | (*.vn | nx;*.o\ | /~ |
|                                     |                       |                    |      |   | 開啟(O)     |        |       | 取消      |    |

15. 輸入虛擬機名稱「CentOS7」,於研習中儲存位置使用預設即可,點「Import」

| Home | ww                                                                                                   | elcome to VMw<br>orkstation 15 F                                                   | vare<br>Player                                                |
|------|----------------------------------------------------------------------------------------------------|------------------------------------------------------------------------------------|---------------------------------------------------------------|
|      | Import Virtual Machine<br>Store the new Virtual Macl<br>Provide a name and local<br>virtual machine. | hine<br>storage path for the new                                                   | ine, which will then be added to -achine                      |
|      | Name for the new virtual machine<br>CentOS7                                                          | :<br>Machines/Cent( Browse                                                         | achine, which will then be added                              |
|      | Help                                                                                                 | Import Cancel<br>Help<br>View online help.                                         | ch as snapshots, virtual network                              |
|      | Ę                                                                                                    | This product is not licens<br>commercial use only. For<br>license, <u>Buy now.</u> | ed and is authorized for non-<br>r commercial use, purchase a |

16. 警告硬體可能不適用,點「Retry」

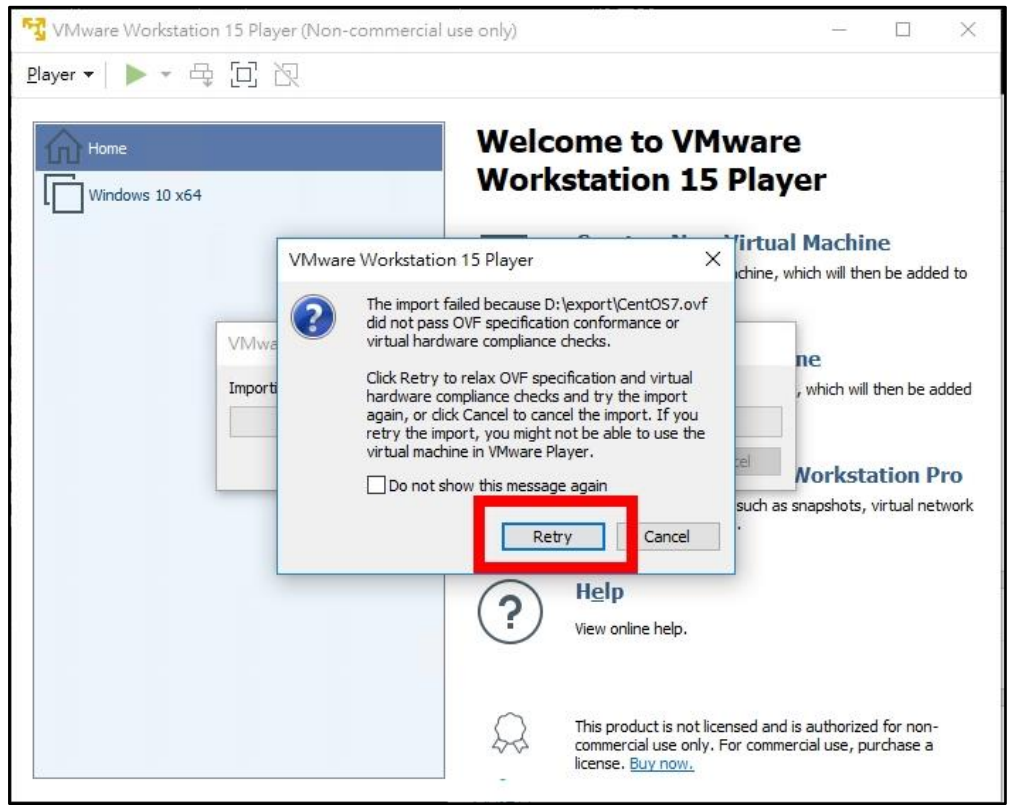

| <br>Player ▼   ▶ ▼ 母 [2] 次        |                                                                                                    |                                 |          |  |
|-----------------------------------|----------------------------------------------------------------------------------------------------|---------------------------------|----------|--|
| Home<br>CentOS7<br>Windows 10 x64 |                                                                                                    |                                 |          |  |
|                                   |                                                                                                    |                                 |          |  |
|                                   | CentOS7 State: Powered Off                                                                                       |                                 |          |  |
|                                   | CentOS7<br>State: Powered Off<br>OS: CentOS 7 64-1                                                               | bit                             |          |  |
|                                   | CentOS7<br>State: Powered Off<br>OS: CentOS 7 64-1<br>Version: Workstation 1<br>RAM: 2 GB                        | bit<br>4.x virtual machine      | <u> </u> |  |
|                                   | CentOS7<br>State: Powered Off<br>OS: CentOS 7 64-1<br>Version: Workstation 1<br>RAM: 2 GB<br>Play virtual machin | bit<br>4.x virtual machine<br>e |          |  |

17. 匯入完成,選「CentOS7」,點「Play virtual machine」

18. 登入(帳號: root;密碼: Centos12#) 輸入指令「ip addr show」及「ping www.google.com」,確認匯入的虛擬 機與剛才匯出的網路設定相同,並可以順利連線

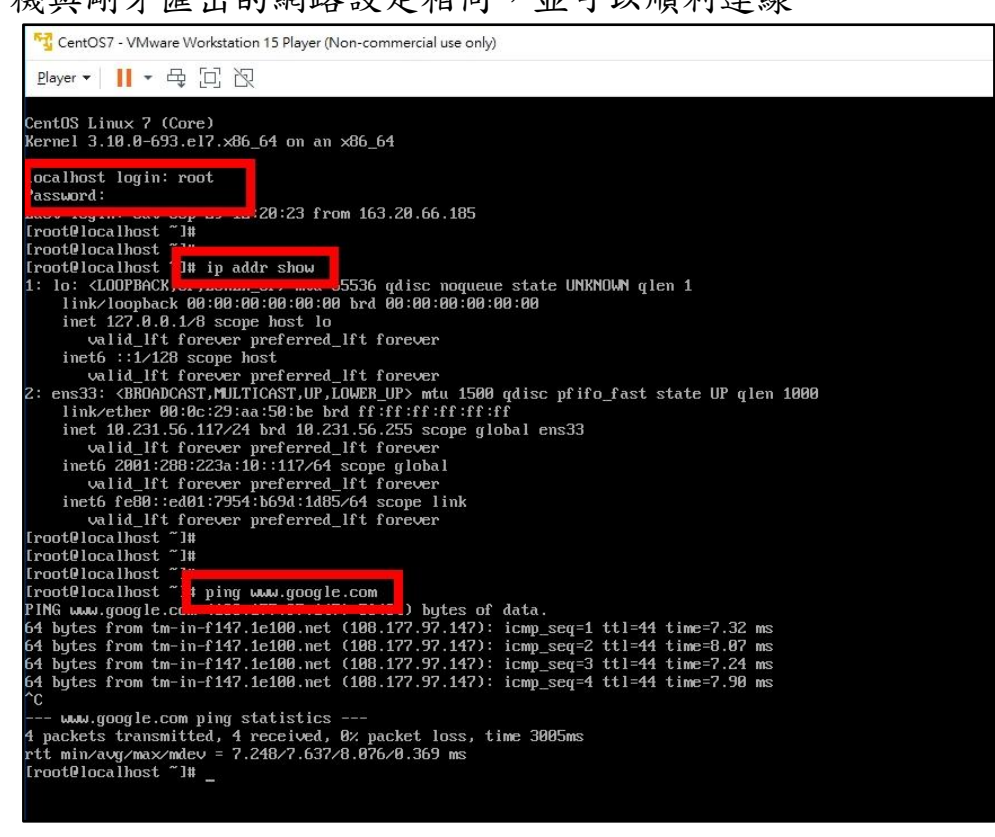

- 19. 將剛才匯入的 CentOS7 虛擬機關機(指令「poweroff」),並從磁碟刪除
   (Delete from disk)
- 20. 輸入指令「ovftool.exe "C:\users\user\Documents\Virtual Machines\Windows 10 x64\Windows 10 x64.vmx" C:\Users\user\Desktop\Windows10.ovf」匯出 Windows 10 (藍色部份輸 出位置,請依可用空間調整)

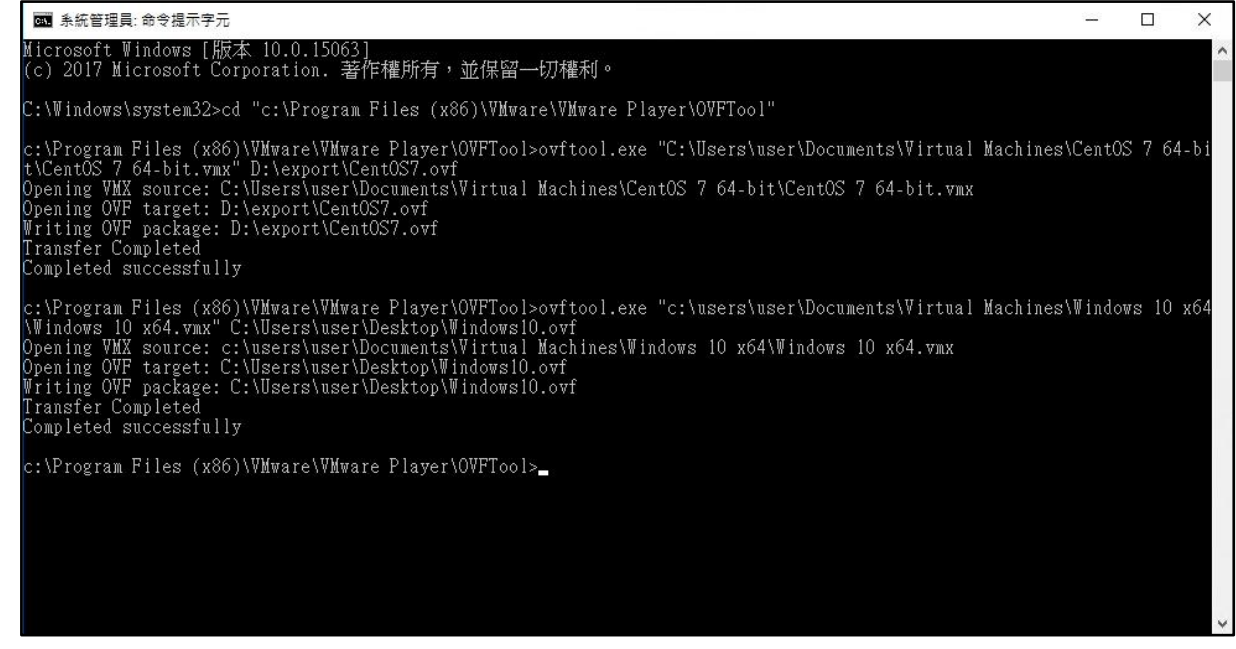

21. 於「Windows 10 x64」, 點「Delete from Disk」

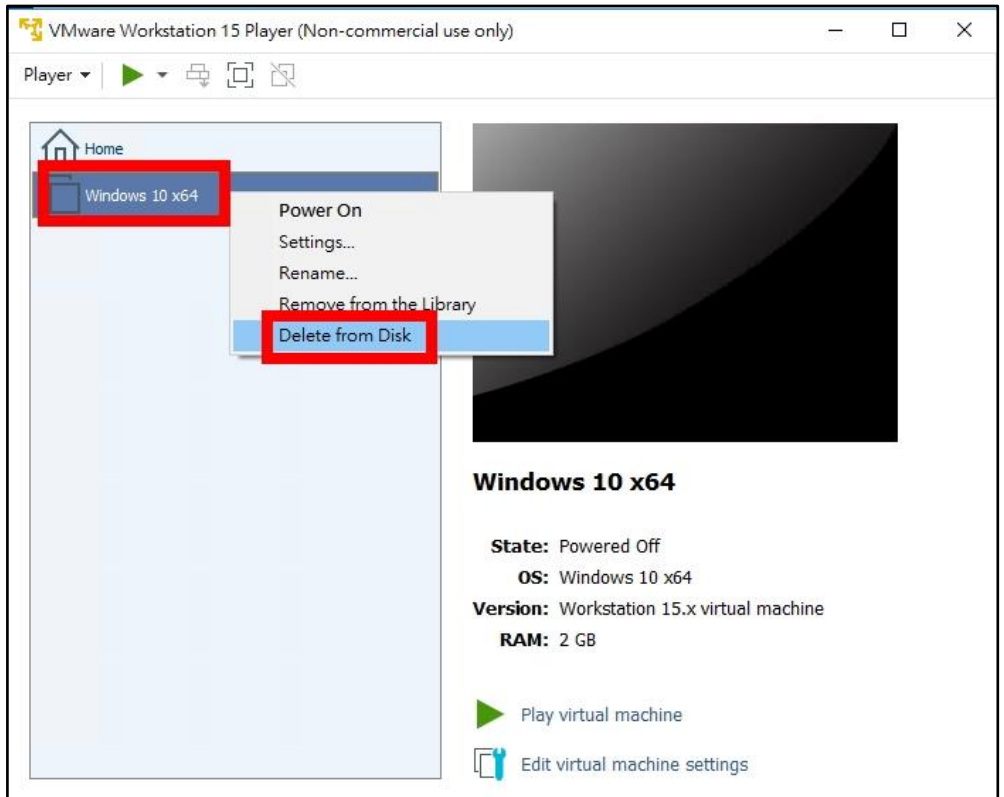

22. 無法復原警告,點「Yes」

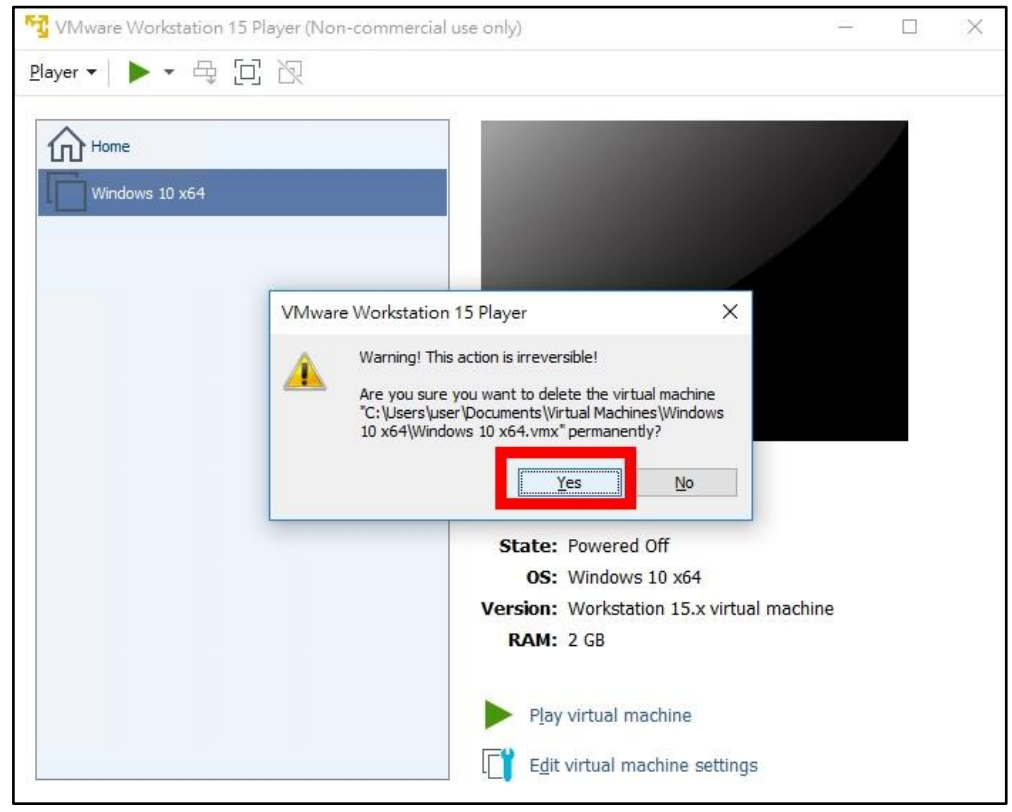